## Applying for Giovanni Curmi Higher Secondary using the Online Application Kindly follow the below Step by Step instructions on how to apply

Step 1: Log into the school website https://gchss.edu.mt

Step 2: Click on the Applications tab

<u>Step 3</u>: The below login page will upload. Students are to use their eID credentials to log into the application.

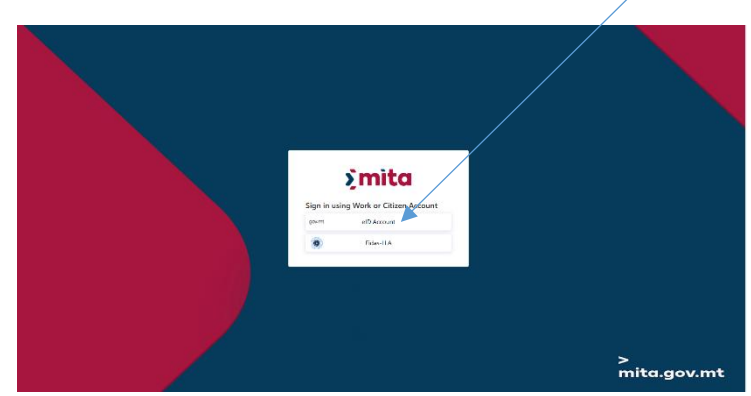

<u>Step 4</u>: Once logged in, the following personal details page will show. Kindly fill in all missing information about yourself. These include ID number, gender, date of birth, mobile number, email address, postal address including postal code and nationality. A kind reminder that your ID number needs to have 7 digits and it can start with a '0'.

| C C https://stggdssdynamicsappications.powerspopedtals.com/en-US/profile/TRetumUdi=%2F | Your information             | A 🗘 🕫 (Signin 🌒 …                                                           | <b>0</b> |
|----------------------------------------------------------------------------------------|------------------------------|-----------------------------------------------------------------------------|----------|
| Profile                                                                                | Personal Details             | Card number *                                                               |          |
|                                                                                        | Michelle                     | Mobile Number *                                                             |          |
|                                                                                        | Parnis<br>Gendar *<br>Select | Provide a telephone number Home Telephone Number Provide a telephone number |          |
|                                                                                        | Date of Birth *              | E-mail *<br>michelle.parnis@ilearn.edu.mt                                   |          |
|                                                                                        | Age<br>—                     |                                                                             |          |
|                                                                                        | Address                      |                                                                             |          |
|                                                                                        | Door Number *                | Town *                                                                      |          |
|                                                                                        | House Name *                 | ZIP/Postal Code *                                                           |          |
|                                                                                        | Street *                     | Country*                                                                    |          |
|                                                                                        | Street 2                     | Nationality *                                                               | ¥        |

<u>Step 5</u>: Upload, as indicated below, a passport size photo of your face ONLY. You should use your eID passport size photo. Once uploaded <u>Save and Close.</u>

| 144x144 pixels. |         | You must complete your profile before using the features or | f this website.                                  |  |
|-----------------|---------|-------------------------------------------------------------|--------------------------------------------------|--|
|                 |         | Your information                                            |                                                  |  |
| 6.0             | Profile | Personal Details                                            | ID Card number *                                 |  |
| ~~              |         | Mary                                                        | 0012510M                                         |  |
|                 |         | Upload Your Profile Image                                   | Mobile Number * 79797979                         |  |
|                 |         | 🖉 Upload image                                              | Home Telephone Number Provide a telephone number |  |
|                 |         | MP Remove Image                                             | E-mail * mary.borg@gmail.com                     |  |
|                 |         |                                                             |                                                  |  |
|                 |         |                                                             |                                                  |  |
|                 |         | Address                                                     |                                                  |  |
|                 |         | Door Number *                                               | Town*                                            |  |
|                 |         |                                                             |                                                  |  |
|                 |         | House Name *                                                | ZIP/Postal Code *                                |  |
|                 |         |                                                             |                                                  |  |
|                 |         | Street *                                                    | Country •                                        |  |
|                 |         |                                                             |                                                  |  |

<u>Step 6</u>: Once all personal details have been inputted pls click on <u>Update</u> as per below. This will lead you to next page where you need to confirm your details to proceed.

| Last Name *                                                                                  | Mobile Number *                                                                                       |      |
|----------------------------------------------------------------------------------------------|----------------------------------------------------------------------------------------------------|------|
| Borg                                                                                         | 79797979                                                                                              |      |
| Gender *                                                                                     | Home Telephone Number                                                                                 |      |
| Female                                                                                       | Provide a telephone number                                                                            |      |
| Date of Birth *                                                                              | E-mail *                                                                                              |      |
| 10/07/2005                                                                                   | many.borg@gmail.com                                                                                   |      |
| Age                                                                                          |                                                                                                    |      |
|                                                                                              |                                                                                                    |      |
| Address                                                                                      |                                                                                                    |      |
| Address<br>Door Number *                                                                     | Town *                                                                                                |      |
| Address<br>Door Number *                                                                     | Town *<br>Manikata                                                                                    |      |
| Address<br>Door Number *<br>1<br>House Name *                                                | Town *<br>Marikata<br>ZIP/Postal Code *                                                               |      |
| Address<br>Door Number *<br>1<br>House Name *                                                | Town *<br>Manikata<br>ZIP/Postal Code *<br>1008123                                                    |      |
| Address<br>Door Number *<br>1<br>House Name *<br>1<br>Street *                               | Town *<br>Manikata<br>ZIP/Postal Code *<br>NOR123<br>County *                                         |      |
| Address<br>Door Number *<br>1<br>House Name *<br>1<br>Street *<br>Tigl -Ghasatar             | Town * Manikata ZiP/Postal Code * NXR123 County * MAITA                                               | × Q  |
| Address Door Number* 1 House Name* 1 Street * Tiq I-Ghasafar Street 2                        | Town * Marikata ZiP/Postal Code * NOR123 County * MAITA Nationality *                                 | × Q. |
| Address<br>Door Number *<br>1<br>House Name *<br>1<br>Street *<br>Fing Hofhastar<br>Street 2 | Town *<br>Manilata<br>ZIP/Postal Code *<br>NOR123<br>Country *<br>Mallina<br>Nationality *<br>Mallina | × Q  |
| Address Door Number* 1 House Name* 1 Street * Nig L-Ghastar Street 2                         | Town *<br>Manilata<br>21P/Postal Code *<br>NOR123<br>Country *<br>Maltra<br>Nationality *<br>Maltrie  | × Q  |

<u>Step 7</u>: Check that all your details are correct and click on <u>Next</u>.

|                   | 0012510M                   |
|-------------------|----------------------------|
| First Name        | Mobile Number *            |
| Mary              | 79797979                   |
| Last Name         | Home Telephone Number      |
| Borg              | Provide a telephone number |
| Gender *          | Email *                    |
| Female v          | mary.borg@gmail.com        |
| Date of Birth *   |                            |
| 07/10/2005        |                            |
|                   |                            |
| ddress            |                            |
| Door Number *     | Town *                     |
| 1                 | Manikata                   |
| House/Flat Name * | ZIP/PostalCode *           |
| 1                 | NXR123                     |
| Street 1          | Country *                  |
| Triq I-Ghasafar   | MALTA Q                    |
| Street 2          | Nederally *                |
| Street 2          | Maltese                    |
|                   |                            |
|                   |                            |
|                   |                            |
| Next              |                            |

<u>Step 8</u>: Kindly fill in previous educational details and reply to the questions by ticking 'Yes' or 'No'. Press <u>Next</u> to proceed.

|   | Giçwanni Curmi<br>higher secondary school |                        |                     |                       | Home   Applications          | Prospectus      | Mary Borg 🔹 |  |
|---|-------------------------------------------|------------------------|---------------------|-----------------------|------------------------------|-----------------|-------------|--|
|   | Confirm Contact Details                   | Educational<br>Details | Course<br>Selection | Subjects<br>Selection | O Level Subject<br>Selection | GDPR<br>Consent | Paymen<br>t |  |
|   | Previous Educ                             | ational Det            | ails                |                       |                              |                 |             |  |
|   | Student Details Previous School *         |                        |                     |                       |                              |                 |             |  |
|   | Are you a repeater at any p               | ost secondary school?  | ,                   |                       |                              |                 | Q           |  |
| , | Are you Statemented? (Had                 | LSE support in Second  | ary School) *       |                       |                              |                 |             |  |
|   | Do you have a medical con                 | irrangements during Si | sc : •              |                       |                              |                 | ~           |  |
|   | No                                        |                        |                     |                       |                              |                 | ~           |  |
|   | Previous Next                             |                        |                     |                       |                              |                 |             |  |

<u>Step 9</u>: If the applicant is under 18 years of age the application will proceed to the guardians' details. These should be filled in and once details are checked press <u>Next</u> to continue to the following screen.

| ther/Father/Guardian)<br>       |
|---------------------------------|
| ther/Father/Guardian)<br>Number |
| ther/Father/Guardian)<br>Number |
| ther/Father/Guardian)<br>Number |
| ther/Father/Guardian)<br>Number |
| Number                          |
| Number                          |
|                                 |
|                                 |
| se Number                       |
|                                 |
|                                 |
| lumber                          |
|                                 |
| Address                         |
|                                 |
|                                 |
|                                 |
|                                 |

<u>Step 10</u>: The application now leads you to the course selection page. Select the course of your choice. Kindly tick 'Yes' or 'No' to indicate whether you have already completed another Sixth Form course. Insert your qualifications by clicking on the <u>Add</u> button below. This must be carried out for each and every qualification obtained.

| Course Selection and Obtained Qualifications  Course Course Cour           | Course Selection and Obtained Qualifications         Course *         MC1         Eligibility Instructions         Statestin most be in possession of here passes* at SECO Level (MC) Level 30, which must include at leves three subjects from English-Language, Malteree, and Mathematics. *Passes must be in:         (I) the Secondary Editories of the passes* at SECO Level (MC) Level 30, which must include at leves three subjects from English-Language, Malteree, and Mathematics. *Passes must be in:         (I) the Secondary Editories of the subject in regimeria by MATSEC OR         (I) Secondary Editories (Level 5 for theme asseed by MATSEC OR         (I) Secondary Editories (Level 10, our pass)         Completed Stath Form Lowers         ** No                                                                                                    |  |
|----------------------------------------------------------------------------------------------------|----------------------------------------------------------------------------------------------------|--|
| Course •       x q.         Egiblifity Instruction       Egiblifity Instruction         Butters must be in possession of the passes • at SECIO Level (MCP Level 3), which must include at least two subjects from Engish Language, Matexe, and Mathematics. *Passes must be in:         • the decontary Education Contracted (SEC) of struke 5 or before struked by MATESEC OR         • # OP Level 3 for those subjects not offsets by MATESEC OR         • # OP Level 3 for those subjects to define by MATESEC OR         • # OP Level 3 for those subjects to be passe         • Completed Staffs Form         • Mos _         • Mos _     <                                                                                                    | Course *       MC1       x       Q         Eligibility Instructions       Students must be in possession of the passes* of SECO Level MOP Level 3), which must include at leval hars subjects from English Language, Maltese, and Mathematics. *Passes must be in:       () the Secondary Education Certificate (SEC) of Innee 5 or before asseed by MATSEC OR       () MOE Level 3 for those subjects in of energy by MATSEC OR       () MOE Level 3 for those subjects in of energy by MATSEC OR       ()         (0) MOE Level 3 for those subjects in of energy by MATSEC OR       ()       ()       ()       ()         (0) MOE Level 3 for those subjects in of energy by MATSEC OR       ()       ()       ()       ()       ()       ()       ()       ()       ()       ()       ()       ()       ()       ()       ()       ()       ()       ()       ()       ()       ()       ()       ()       ()       ()       ()       ()       ()       ()       ()       ()       ()       ()       ()       ()       ()       ()       ()       ()       ()       ()       ()       ()       ()       ()       ()       ()       ()       ()       ()       ()       ()       ()       ()       ()       ()       ()       ()       ()       ()       ()       ()       ()       ()                                                                                                    |  |
| Eligibility Instructions Suderts must be a possession of two passes* at SEOO Level (MO <sup>C</sup> Level 3), which must include at least two subjects from English Language, Natives, and Mathematics. *Passes must be in: (a) the decondary Education Certificate (SEC) of Single 5 or before a two subjects from English Language, Natives, and Mathematics. *Passes must be in: (b) the decondary Education Certificate (SEC) of Single 5 or before a two subjects from English Language, Natives, and Mathematics. *Passes must be in: (c) the decondary Education Certificate (SEC) of Single 5 or before a two subjects from English Language, Natives, and Mathematics. *Passes must be in: (c) the decondary Education Certificate (SEC) of Single 5 or before a two subjects from English Language, Natives, and Mathematics. *Passes must be in: (c) the decondary Education Certification (SEC) of Single 5 or before a two subjects from English Language, Natives, and Mathematics. *Passes must be in: (c) the decondary Education Certification (SEC) of Single 5 or before a two subjects from English Language, Natives, and Mathematics. *Passes must be in: (c) the decondary Education (SEC) of Single 5 or before a two subjects from English Language, Natives, and Mathematics. *Passes must be in: (c) the decondary Education (SEC) of Single 5 or before a two subjects from English Language, Natives, and Mathematics. *Passes must be in: (c) the decondary Education (SEC) of Single 5 or before a two subjects from English Language, Natives, and Natives, and Single 5 or before a two subjects from English Language, Natives, and Single 5 or before a two subjects from English Language, Natives, and Mathematics. *Passes must be in: (c) the decondary Education (SEC) of Single 5 or before a two subjects from English Language, Natives, and Single 5 or before a two subjects from Single 5 or before 5 or before 5 or before 5 or before 5 or before 5 or before 5 or before 5 or before 5 or before 5 or before 5 or before 5 or before 5 or before 5 or before 5 or before 5 or before 5 | Eligibility instructions Students must be in possession of the passes* et SECO Level MOLevel D, which must include at least has subjects from English Language, Maltese, and Methematics. *Passes must be in: (i) the Secondary Education Centrale (EC) of Innee 5 or before assed by MATSEC OR (ii) MOLevel 3 for those subjects in ordered by MATSEC OR (iii) MOLevel 3 for those subjects in ordered by MATSEC OR (iii) MOLevel 3 for those subjects in ordered by |  |
| Stadenta must be in possession of the passes* of SECO Level MOL (which must include al least their subjects from English Language, Maltere, and Mathematics. *Passee must be in:<br>(i) the Secondary Education Centrificate (SEC) of Source 3 or better assured by MATSEC OR<br>(ii) MOST Level 3 for those subjects mit optimality MATSEC OR<br>(ii) DOST Accorded BitMite-Loy 0.5 (equivalent to one pase)<br>Completed Sixth Form_course<br>IIII No □ Yes<br>Student Qualifications<br>Please enter all your obtained qualifications one by one by clicking on the Add button for each qualification that you need to list                                                                                                    | Students most be in possession of the passes* of SECO Level (MMC Level 2), which must include al level this subjects from English Language, Maltere, and Mathematics. * Passes must be in:<br>(i) the Secondary Education Centricate (SEC) of Onces 5 or better assued by MATSEC OR<br>(ii) MGL Level 3 for these subjects not optimed by MATSEC DR<br>(iii) DQSE econdated GEMHF- Layer 3 (equivalent to one pass)<br>Completed Stock Formationurse<br><sup>®</sup> No © Yes                                                                                                    |  |
| (ii) DOBE accretized BLMHs-Loged'S (equivalent to one pase) Completed Sluth Formationare No O Yes Student Qualifications Please enter all your obtained qualifications one by one by clicking on the Add button for each qualification that you need to list                                                                                                    | (#) DQSE accredited (EMH4-Loped 3 (equivalent to one pass) Completed Sixth Formationurse WiNo O Yes                                                                                                    |  |
| Student Qualifications<br>Please enter all your obtained qualifications one by one by clicking on the Add button for each qualification that you need to list                                                                                                    |                                                                                                    |  |
| Prease enter all your obtained qualifications one by one by circking on the Add button for each qualification that you need to list                                                                                                    | Student Qualifications                                                                                                    |  |
|                                                                                                    | Prease enter all your obtained qualifications one by one by clicking on the Add button for each qualification that you need to list                                                                                                    |  |
| bb&+                                                                                                    | * Add                                                                                                    |  |
| Subject Board Grading Board Grade                                                                                                    | Subject Board Grading Board Grade                                                                                                    |  |

<u>Step 11</u>: For each qualification that you wish to add, the following window will open. Kindly insert the following info for each qualification: Board, Subject and Grade. Please choose from the drop down lists by clicking on the magnifying glass.

Click <u>Submit</u> once each qualification is inserted,/

| Course Selectie                                                                                        | Selection Selection                                   | Selection  | Consent t  |  |
|----------------------------------------------------------------------------------------------------|-------------------------------------------------------|------------|------------|--|
| Course *                                                                                               | Board *<br>MATSEC<br>Subject *                        |            | ×Q         |  |
| Eligibility Instructions<br>Students must be in possession of the (<br>(i) the Secondary Education Cer | English - SEC/ O Level (2025 onwards) Grade • Level 3 | × Q<br>× Q | *          |  |
| (ii) MQ# Level 3 for those subjection (iii) DQSE accredited QEM16+ (                                   | Submit                                                |            |            |  |
| ● No ○ Yes                                                                                             |                                                       |            |            |  |
| Please enter all your obtain                                                                           |                                                       |            | ed to list |  |
| Subject Board Grading                                                                                  |                                                       |            | + Add      |  |
| There are no records to disp                                                                           |                                                       |            |            |  |
| Qualification Certificates                                                                             |                                                       |            |            |  |

<u>Step 12</u>: Once all qualifications have been inserted kindly Upload a scan of your Secondary School Certificate & Profile. Click on Choose File.

| ensurements where a server server with any               | the the setter to                      | 2019-01-0 |   |  |
|----------------------------------------------------------|----------------------------------------|-----------|---|--|
| Art - SEC/ O Level (2025 onwards)                        | MATSEC                                 | Level 3   | ~ |  |
| Maltese - SEC/ O Level (2025 priwards)                   | MATSEC                                 | Level 3   | ~ |  |
| Accounting - SEC/ O Level (2025 onwards)                 | MATSEC                                 | Level 3   | ~ |  |
|                                                          |                                        |           |   |  |
| Qualification Certificates                               |                                        |           |   |  |
| Upload SSC & P / SSQ & P Certificate (Secondary School C | rtificate) *                           |           |   |  |
| Change File art work garduation.png Delete               | 10000000000000000000000000000000000000 |           |   |  |
| Upload Result Slip/Other Certificates                    |                                        |           |   |  |
| about.a.minute.ago<br>Mary Borg                          | (110.96 KB)                            | •         |   |  |
| + 844 Slin /                                             |                                        |           |   |  |
| Certificate                                              |                                        |           |   |  |
| Blockcert File Upload *  * No O Yes                      |                                        |           |   |  |
|                                                          |                                        |           |   |  |
| Previous Next                                            |                                        |           |   |  |
|                                                          |                                        |           |   |  |
|                                                          |                                        |           |   |  |

Kinly upload Matsec result slip and/or Matsec certificates by clicking the <u>+Add Slip/Certificate</u> Button.

The following window will open for you. Click <u>Choose File</u> to select soft copy of your Matsec result slip and/or Matsec certificate or any other certificate that you wish to upload. Click <u>Add note</u> to upload each document.

| Clovani Cum<br>higher secondary school                                                                                                    | Add note                                        | ×                          | pplications • Prospectu           | s   Mary Borg 👻 |  |
|----------------------------------------------------------------------------------------------------|-------------------------------------------------|----------------------------|-----------------------------------|-----------------|--|
| Confirm Contact Details Educational Det                                                                                                    | Note                                            |                            | bject GDPR<br>Consent             | Paymen<br>t     |  |
| Course Selection and Ol                                                                                                    | Attach a file Choose File                       | No file chosen             |                                   |                 |  |
| MC1 Eligibility Instructions Students must be in possession of five passes* at SEC/O Level (MC                                                                                                 | 2F Level 3), which must include at least two or | Add note Cancel            | Mathematics: * Passes must be in: | x Q             |  |
| (i) the Secondary Education Ourfinate (SEC) at Grade 5 or<br>(ii) MGF Level 3 for those subjects not offered by MATSEC t<br>(iii) DQSE accredited GEM16+ Level 3 (resultation for particular). | better issued by MATSEC OR<br>DR                |                            |                                   |                 |  |
| Completed Sixth Form Course<br>® No O Yes                                                                                                    |                                                 |                            |                                   |                 |  |
| Student Qualifications<br>Please enter all your obtained qualifications                                                                                                    | one by one by clicking on t                     | he Add button for each qua | lification that you need to list  |                 |  |
| Subject Board Grading                                                                                                    |                                                 | Board                      | Grade                             | + Add           |  |

Once you have uploaded ALL results and/or certificates press <u>Next</u> to proceed to the Subject Choice Selection.

| Qualification Certificate                                | S                                                 |      |   |  |
|----------------------------------------------------------|---------------------------------------------------|------|---|--|
| Upload SSC & P / SSQ & P Ce<br>Change File Childcare.doc | rtificate (Secondary School Certificate<br>Delete | e) * |   |  |
| Upload Result Slip/C                                     | ther Certificates                                 |      |   |  |
| about a minute ago<br>Maryanne Vella Pizzuto             | foolscapes .docx (42.62 KB)                       |      | * |  |
| less than a minute.ago<br>Maryanne Vella Pizzuto         | GCHSS letterhead doc (128.00 /8)                  |      | • |  |
| * Add Slip /<br>Certificate                              |                                                   |      |   |  |
| Blockcert File Upload *<br>No Ves                        |                                                   |      |   |  |
| Previous Next                                            |                                                   |      |   |  |

<u>Step 13</u>: Now is the stage in your application where you need to make your subject choices depending on the course chosen in Step 10. Select the subjects you would like to study at GCHSS with the correct level. The application will guide you accordingly re the number of subjects that you can choose and also the level at which they should be chosen. You can chose subjects in a certain format from Group 1, Group 2, Group 3 and Group 4.

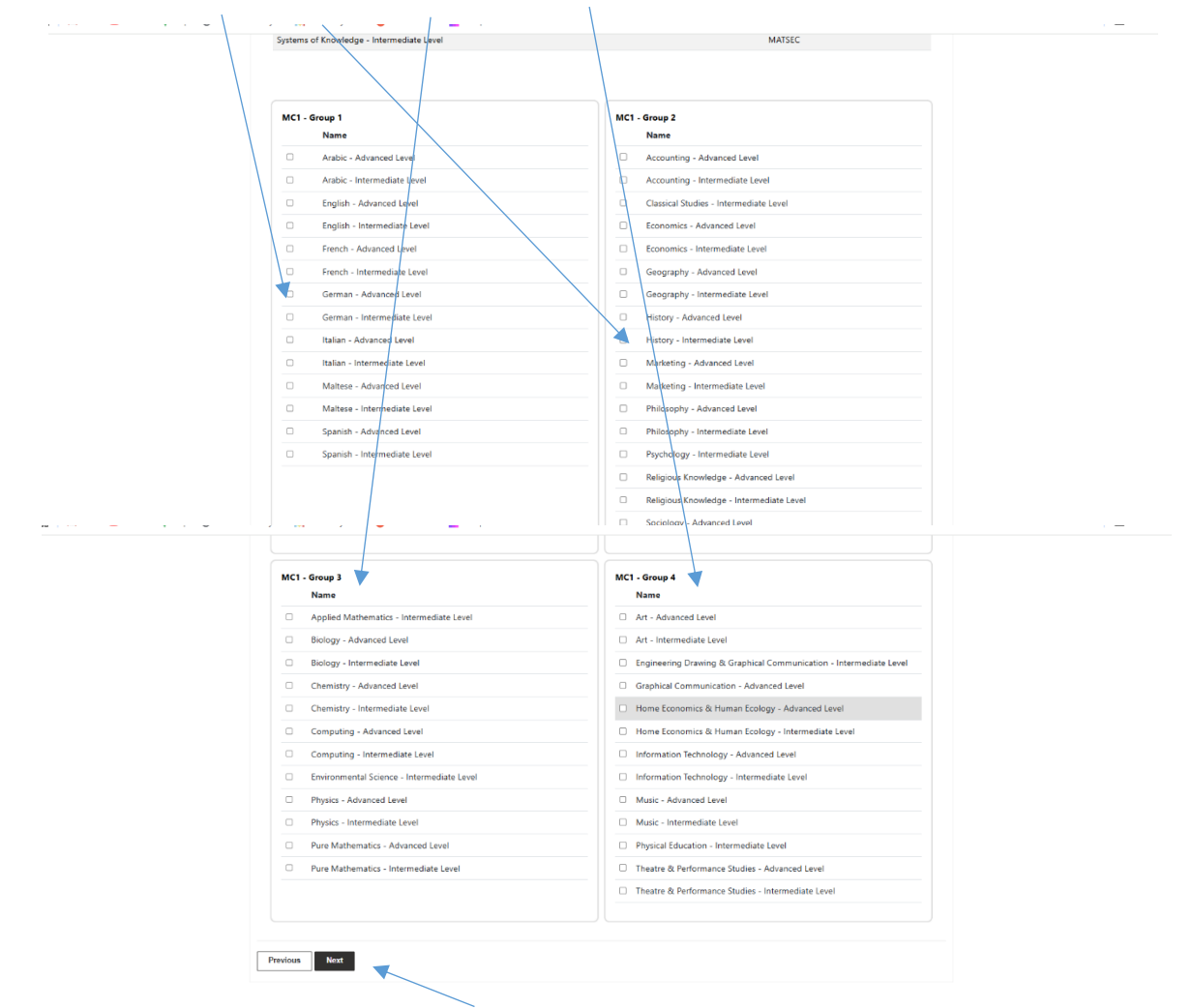

Once subject selection is ready click Next to proceed to the next screen.

<u>Step 14</u>: The following screen will now appear to choose any missing SEC qualifications. If you do not need any SEC level subjects just press Next without choosing anything.

| SEC Level Group - MC1         Name         English - SEC/ O Level (2025 onwards)         German - SEC/ O Level (2025 onwards)         Italian - SEC/ O Level (2025 onwards)         Maltese - SEC/ O Level (2025 onwards)         Maltese - SEC/ O Level (2025 onwards)         Maltese - SEC/ O Level (2025 onwards)         Maltese for Foreigners - SEC/ O Level (2025 onwards)         Mathematics / SEC/ O Level (2025 onwards)         Spanish - SEC/ O Level (2025 onwards) | /                             | Educational Details           | Course Selection | Subjects Selection | O Level Subject<br>Selection | GDPR<br>Consent | Paymen<br>t |
|----------------------------------------------------------------------------------------------------|-------------------------------|-------------------------------|------------------|--------------------|------------------------------|-----------------|-------------|
| SEC Level Group - MC1           Name           English - SEC/ O Level (2025 onwards)           German - SEC/ O Level (2025 onwards)           Italian - SEC/ O Level (2025 onwards)           Mattese - SC/ O Level (2025 onwards)           Mattese - SC/ O Level (2025 onwards)           Mattese - SC/ O Level (2025 onwards)           Spanish - SEC/ O Level (2025 onwards)           Spanish - SEC/ O Level (2025 onwards)                                                   | Level Choid                   | ce                            |                  |                    |                              |                 |             |
| English - SEC/ O Level (2025 onwards)         German - SEC/ O Level (2025 onwards)         Halian - SEC/ O Level (2025 onwards)         Maltese - SEC/ O Level (2025 onwards)         Maltese for Foreigners - SEC/ O Level (2025 onwards)         Mathematics - SEC/ O Level (2025 onwards)         Spanish - SEC/ O Level (2025 onwards)                                                                                                    | SEC Level Group - MC1<br>Name | 1                             | / /              |                    |                              |                 |             |
| French - SEC/ O Level (2025 onwards)         German - SEC/ O Level (2025 onwards)         Italian - SEC/ O Level (2025 onwards)         Maltese - SEC/ O Level (2025 onwards)         Maltese for Foreigners - SEC/ O Level (2025 onwards)         Mathematics - SEC/ O Level (2025 onwards)         Spanish - SEC/ O Level (2025 onwards)                                                                                                    | English - SE                  | EC/ O Level (2025 onwards)    |                  |                    |                              |                 |             |
| German - SEC/ O Level (2025 onwards)         Italian - SEC/ O Level (2025 onwards)         Maltese - SEC/ O Level (2025 onwards)         Mathematics - SEC/ O Level (2025 onwards)         Spanish - SEC/ O Level (2025 onwards)                                                                                                    | French - SE                   | C/ O Level (2025 onwards)     |                  |                    |                              |                 |             |
| Italian - SEC/ O Level (2025 onwards)         Mattese - SEC/ O Level (2025 onwards)         Mattese for Foreigners - SEC/ O Level (2025 onwards)         Mathematics - SEC/ O Level (2025 onwards)         Spanish - SEC/ O Level (2025 onwards)                                                                                                    | German - S                    | EC/ O Level (2025 onwards)    |                  |                    |                              |                 |             |
| Mattese - SEC/ O Level (2025 onwards)         Mattese for Foreigners - SEC/ O Level (2025 onwards)         Mathematics - SEC/ O Level (2025 onwards)         Spanish - SEC/ O Level (2025 onwards)                                                                                                    | Italian - SEC                 | C/ O Level (2025 onwards)     |                  |                    |                              |                 |             |
| Mattese for Foreigners - SEC/ O Level (2025 onwards)         Mathematics - SEC/ O Level (2025 onwards)         Spanish - SEC/ O Level (2025 onwards)                                                                                                    | Maltese - S                   | EC/ O Level (2025 onwards)    |                  |                    |                              |                 |             |
| Mathematics /SEC/ O Level (2025 onwards)     Spanish - SEC/ O Level (2025 onwards)                                                                                                    | Maltese for                   | Foreigners - SEC/ O Level (20 | 25 onwards)      |                    |                              |                 |             |
| Spanish - SEC/ O Level (2025 onwards)                                                                                                    | Mathemati                     | cs - SEC/ O Level (2025 onwar | ds)              |                    |                              |                 |             |
|                                                                                                    | Spanish - 8                   | EC/ O Level (2025 onwards)    |                  |                    |                              |                 |             |
|                                                                                                    |                               |                               |                  |                    |                              |                 |             |

<u>Step 15</u>: You are almost there. You are now in the GDPR Consent screen. Read well and tick the <u>'I Consent'</u> Box and then press <u>Next.</u>

| Giovanni Curmi<br>higher secondary school                                                                                                    |                                                                                                    |                                                                                                    |                                                                                                    | Home   Applications -                                                                                                    | Prospectus             | Mary Borg •  |
|----------------------------------------------------------------------------------------------------|----------------------------------------------------------------------------------------------------|----------------------------------------------------------------------------------------------------|----------------------------------------------------------------------------------------------------|----------------------------------------------------------------------------------------------------|------------------------|--------------|
| Confirm Contact Details                                                                                                    | Educational Details                                                                                                    | Course Selection                                                                                                    | Subjects Selection                                                                                                    | O Level Subject Selection                                                                                                    | GDPR<br>Consent        | Payme<br>nt  |
| GDPR Conse                                                                                                    | nt                                                                                                    |                                                                                                    |                                                                                                    |                                                                                                    |                        |              |
| Functions & Activities, Historic<br>IWe hereby authorise Giovann<br>consent may be withdrawn afte<br>By submitting the Form, you ar<br>1. My data will be processed<br>2.1 acknowledge and agree<br>system. the service provid<br>3.1 will comply with the scho<br>4.1 am aware that my registr<br>5. The data I have inputted is | Records, Student Wellare, J.<br>I Carmi Higher Secondary y<br>informing the Head of Sct<br>eggreeing to the following in<br>by GCHSS according to the<br>hat the information submit<br>of policies and regulations a<br>ation may be terminated if I<br>true and honest – GCHSS r | Health, School Entry Acce<br>school to have visual ima-<br>iool in writing.<br>conditions:<br>relevant GDPR regulation<br>ed will be processed and<br>n valiable on the school we<br>fail to comply with the sc<br>serves the right to verify | ss System, Online Registri<br>ses of the student in the for<br>used by the school and by<br>Access System and the Min<br>bite.<br>hool regulations.<br>my application and qualific | tion, etc.<br>m of photos, videos, or other mer<br>the service provider of the MySch<br>stry for Education and Sport.<br>ations at any time. | ins in its school acti | vities. This |

<u>Step 16</u>: The following screen shows you the course and subjects that you have chosen. Once you are sure that these are the subjects you would like to study at GCHSS click <u>Proceed with Payment</u>.

| Confirm Contact Details       Educational Details       Course Selection       O Level Subject Selection       GDPR Consent       Paymeent         Paymeent       Course *       MC1       Selected Subjects       Subject Selection       Subject Selection       Subject Select                           |
|----------------------------------------------------------------------------------------------------|
| Confirm Contact Details       Educational Details       Course Selection       Subjects Selection       Curse Subject Selection       Curse Subject Selection       Curse Selection       Curse Selec |
| Payment Course * MC1 Selected Subjects Subject Board Graang Systems of Knowledge - Intermediate Level English - Advanced Level                                                                                                    |
| Course * MC1 Selected Subjects Subject Board Grading Systems of Knowledge - Intermediate Level English - Advanced Level English - Advanced Level                                                                                                    |
| Subject Board Grading Systems of Knowledge - Intermediate Level English - Advanced Level                                                                                                    |
| English - Advanced Level                                                                                                    |
|                                                                                                    |
| Accounting - Advanced Level                                                                                                    |
| Environmental Science - Intermediate Level                                                                                                    |
| Art - Intermediate Level                                                                                                    |
| Classical Studies - Intermediate Level                                                                                                    |

<u>Step 17</u>: The registration fee screen will now appear. Make sure that you fill in card details carefully.

Tick box that you have read accepted terms and conditions. Kindly note that the 15-euro registration fee is non-refundable.

| osted Payment Page - School - Microsoft Läge - 🗆 🗙                         | at: X 💋 GCH55 Application Regi | stration × +                 |                            |                       |            |             |      |                | 3 ) |
|----------------------------------------------------------------------------|--------------------------------|------------------------------|----------------------------|-----------------------|------------|-------------|------|----------------|-----|
| https://www.apsp.biz/GPGTest/HPPNew/NewCheckout.aspx?Sessi A <sup>th</sup> | en-US/Applications/GCHSS-Appl  | ication-Registration/?stepid | =aa0d18a6-169c-ef11-8a69-6 | 045bd967dc2           |            |             | A* 🟠 | fl Sign in 🕘 · |     |
| Payment Details                                                            |                                |                              |                            | Home   Applications - | Prospectus | Mary Borg - |      |                |     |
| Fields with an ' + ' are required.                                         |                                |                              |                            |                       |            |             |      |                |     |
| Select Card Type v                                                         | Educational Details            |                              |                            |                       |            |             |      |                |     |
| Card Number *                                                              | ~                              | ~                            | ~                          | ~                     | ~          |             |      |                |     |
|                                                                            |                                |                              |                            |                       |            |             |      |                |     |
| Month v Year v                                                             |                                |                              |                            |                       |            |             |      |                |     |
| Card Holder Name *                                                         |                                |                              |                            |                       |            |             |      |                |     |
| imail *                                                                    |                                |                              |                            |                       |            |             |      |                |     |
| Total amount that will be charged to C 15.00                               |                                |                              | 00                         |                       |            |             |      |                |     |
| I have read accept terms and conditions                                    |                                |                              | 00                         |                       |            |             |      |                |     |
| Continue                                                                   | Intermediate Level             |                              |                            |                       |            |             |      |                |     |
| Clear                                                                      | (sys)                          |                              |                            |                       |            |             |      |                |     |
| Cancel                                                                     | Intermediate Level             |                              |                            |                       |            |             |      |                |     |
|                                                                            |                                |                              |                            |                       |            |             |      |                |     |
|                                                                            | rediate Level                  |                              |                            |                       |            |             |      |                |     |
|                                                                            |                                |                              |                            |                       |            |             |      |                |     |

Then click Continue.

<u>Step 18</u>: When payment has gone through you will be informed that payment has been authorised as per below screen:

|   | History - Intermediate Level                                                        |   |
|---|-------------------------------------------------------------------------------------|---|
|   | Marketing - Intermediate Level                                                      |   |
|   | Pure Mathematics - Intermediate Level                                               |   |
|   |                                                                                     |   |
|   |                                                                                     |   |
|   |                                                                                     |   |
|   |                                                                                     | 1 |
|   | Transaction Authorised.                                                             |   |
|   | Transaction authorised. Please, click on the SUBMIT button to complete application. |   |
|   |                                                                                     |   |
|   |                                                                                     |   |
|   | Transaction Dotails                                                                 |   |
|   | • Messane: CAPTURED                                                                 |   |
|   | Card Type and Number: MASTERCARD - 555555****5555                                   |   |
|   | Transaction Date and Time: 02/06/2025 11:10     Amount: €15                         |   |
|   |                                                                                     |   |
|   |                                                                                     |   |
|   |                                                                                     |   |
|   |                                                                                     |   |
|   |                                                                                     |   |
| ] | Previous Submit                                                                     |   |
|   |                                                                                     |   |
|   |                                                                                     |   |
|   |                                                                                     |   |
|   |                                                                                     |   |
|   |                                                                                     |   |

Finally press <u>Submit</u> to finish your application. <u>Kindly note that the application is complete ONLY</u> <u>after you click Submit.</u>

You should now receive an acknowledgement for your application. Your application will be processed by the administration of GCHSS and a timetable will be worked out accordingly for your choice of subjects. If any difficulties are encountered with your application, you will be contacted accordingly by the school office.

Students will be able to view their timetables online during the last week before Fresher days commence on the 24<sup>th</sup> September 2025.

If after applying, you decide not to attend GCHSS you are kindly requested to email the school immediately on gchss.naxar.hs@ilearn.edu.mt. Kindly note that failure to do so might affect your stipend since a student cannot be registered in more than one school.